# SMS lühikokkuvõte, elulõpu intervjuu ja Eesti moodul

Luule Sakkeus SHARE koolitused 2015

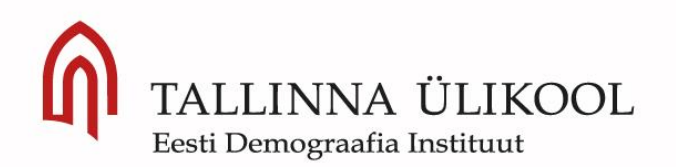

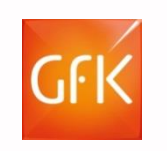

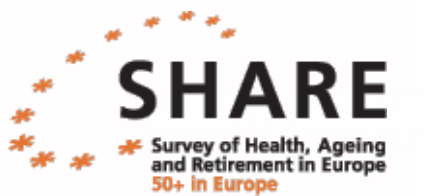

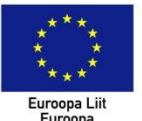

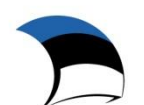

Euroopa Regionaalarengu Fond Eesti tuleviku heaks

## SMS LÜHIKOKKUVÕTE

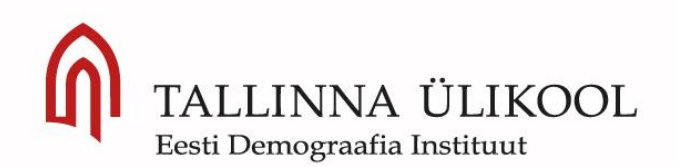

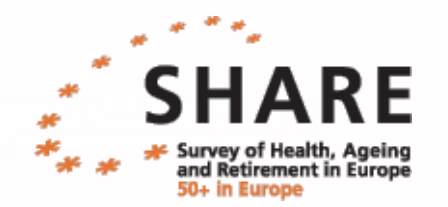

#### KOKKUVÕTTE: TÄHTSAMAD PUNKTID

#### > 1) SMS programmi saad kasutada

- a) Testimiseks kasutajatunnus: test ja parool: test
- b) Reaalse küsitluse läbiviimiseks saad oma kasutajatunnuse ja parooli küsitlusjuhilt.
- NB! Ära paroole segamini aja!
- 2) Share intervjuu loetakse kaotsi läinuks alles siis kui on kontakteerutud vähemalt 8`l korral, millest vähemalt 2 kontakti peab olema tehtud päevasel ajal!

#### > 3) Tegevuste järjekord intervjuu läbiviimisel:

- logi SMS programmi sisse
- otsi leibkondade seast õige leibkond
- märgi sisse iga tehtud kontakt SMS programmi
- intervjuu alustamine- leibkonna kaardistus
- intervjuu jätk- põhiküsitluse algus a) intervjuu põhiliikmega ja b) põhiliikme partneriga
- vajadusel surnud isiku kohta elulõpuintervjuu
- vajadusel proxy andmete sisestamine
- andmete sünkroniseerimine

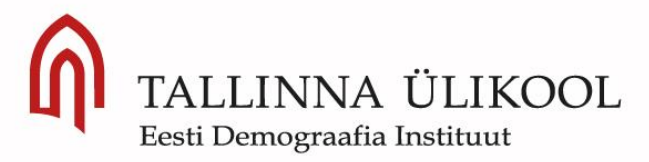

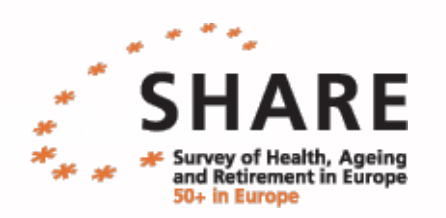

#### KUI SOOVI SMS KASUTAMINE VEEL JÄRGI PROOVIDA SIIS JÄRGNEVAL 5'I SLAIDIL VAJALIK JUHEND.

ELULÕPUINTERVJUU ÕPETAMISEKS SLAID NR 10

### EESTI MOODULI ÕPETAMISEKS SLAID 20

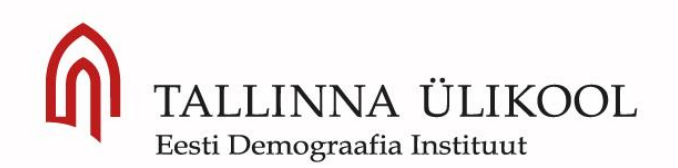

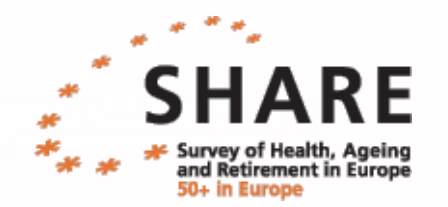

#### **TEGEVUSTE JÄRJEKORD (1)**

1) Valida SMS-is valimisse sattunud isik ning otsida teda valimis olevalt aadressilt. Kui on olemas ka telefoninumber, siis saab kasutada ka telefoni teel otsimist. Esimene kontakt on vaja teha silmast-silma. Nt TT-109951

2) Otsimise käik tuleb märkida **leibkonnaliikme kontaktidesse, valides ülevalt äärest** "leibkonnaliikmed" ning kontakti lisamiseks "Lisage uus kontakti kood", vt järgmine joonis:

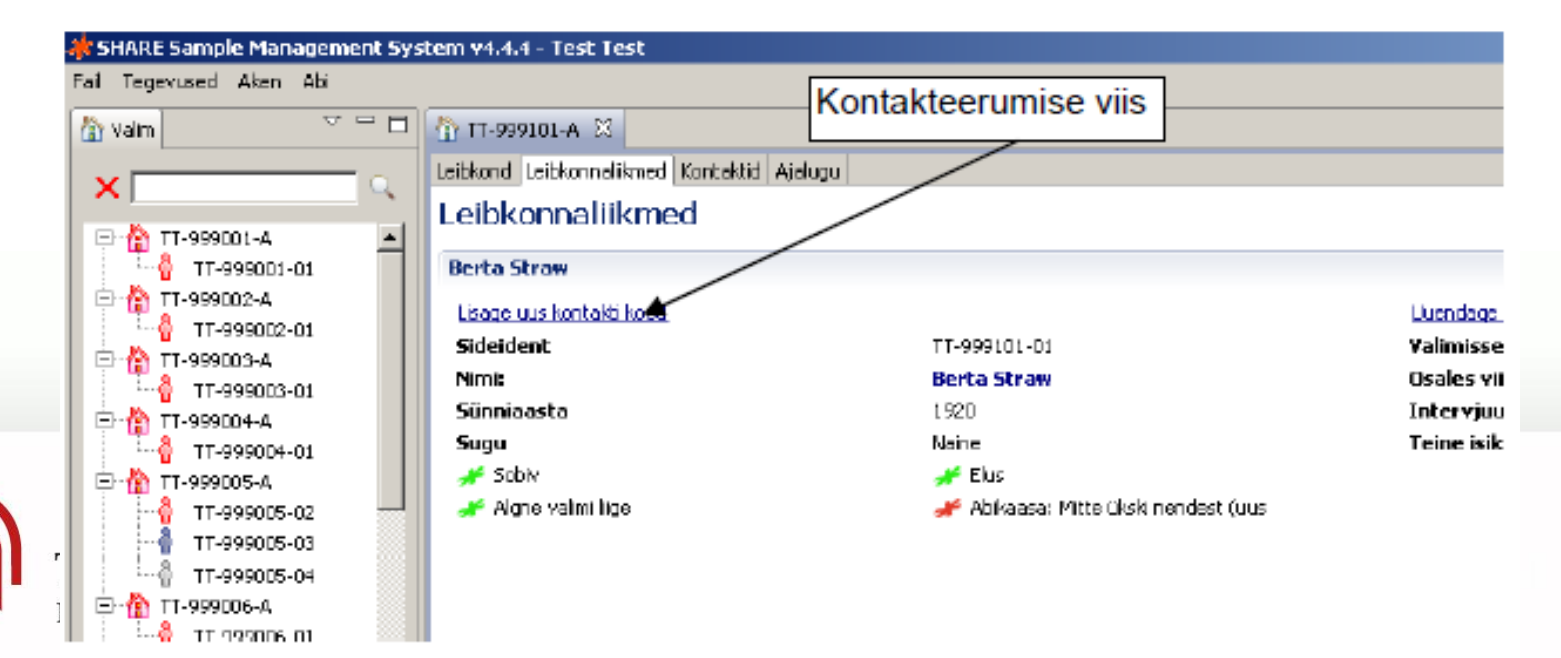

#### **TEGEVUSTE JÄRJEKORD (2)**

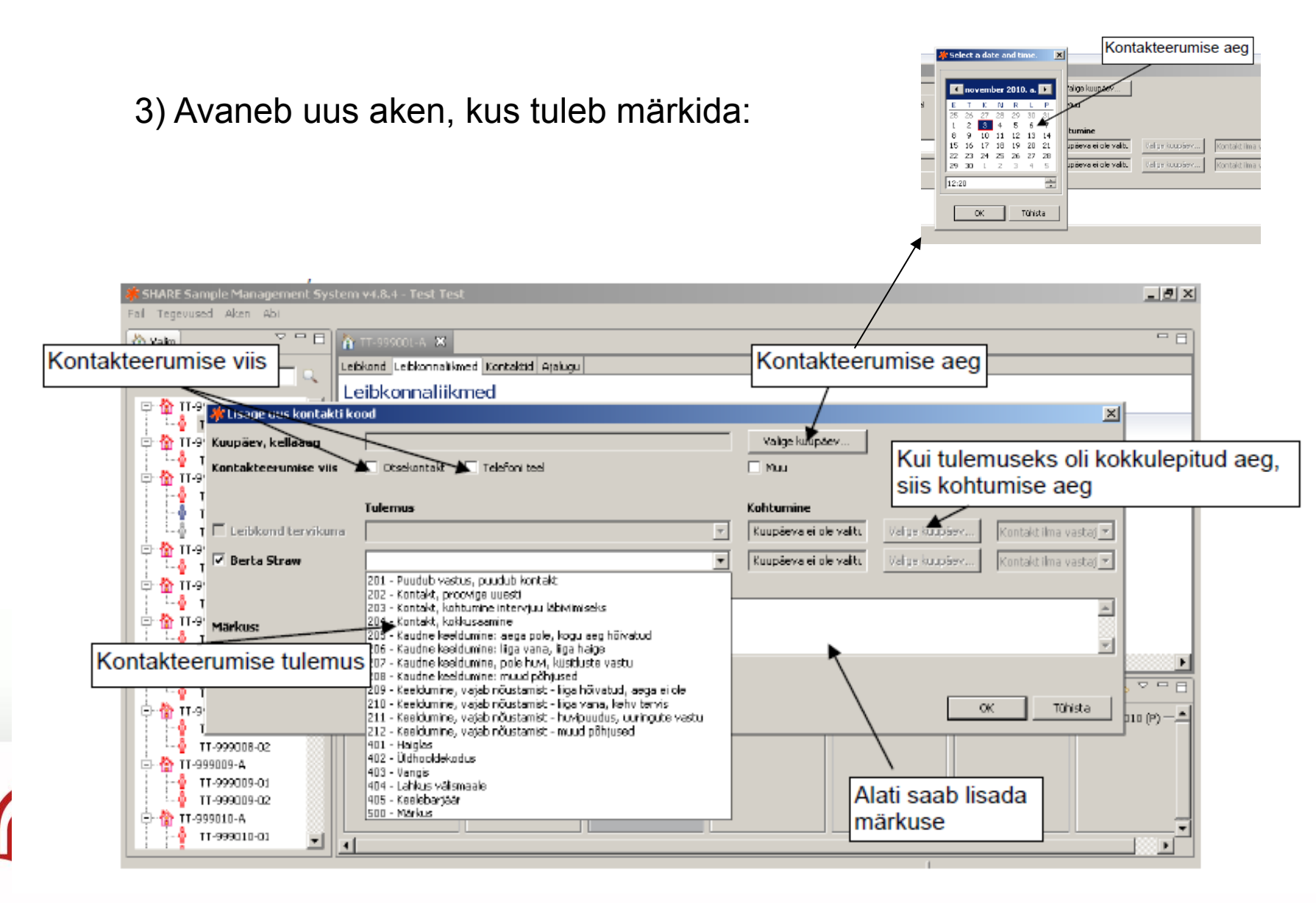

#### **TEGEVUSTE JÄRJEKORD (3)**

4) Intervjuu alustamine- leibkonna kaardistus

Eesti Demograafia Inst

\* Kui vastaja on nõus intervjuuga, siis tuleb märkida kontakti koodiks "Kontakt, kohtumine intervjuu läbiviimiseks".

\* Intervjuu ajaks "valige kuupäev" selle hetke aeg. Kui esimene kontakt on otsekontakt ja selle alusel on leibkond valmis intervjuuks, siis ei pea kontakte märkima.

\* Seejärel tuleb avada üleval äärest osa "Leibkond" ning valida "Alustage

leibkonnatabelit", vt allolev joonis, kus tuleb täita andmed leibkonnaliikmete kohta. Vali keel, Eesti või Vene.

\* "Alustage leibkonnatabelit" osa täitmisel annab programm automaatselt teada, keda tuleb küsitleda.

NB! Kui leibkonnas kõik sobivad isikud on surnud, siis ei ilmu ette "Alustage leibkonnatabelit" ja tuleb isikuga teostada elulõpuintervjuu.

| Leibkond Lei | bkonnaliikmed Kontaktid Ajalu | gu 🔪                                 |                                     |
|--------------|-------------------------------|--------------------------------------|-------------------------------------|
| Leibkond     | I - TT-999001-A               |                                      |                                     |
| Leibkonnair  | ifo                           |                                      | Leibkonna olek                      |
| Sideident    | TT-999001-A                   | Esimene telefoninumber: 020-12367212 | Osaleb                              |
| Leibkonna    | nimi: Straw                   | Teine telefoninumber:                | Oodatakse leibkonnatabeli lõpetamis |
| Esimene e-   | kiri:                         | Teine e-kiri:                        |                                     |
| Aadressiinfo | •                             |                                      | Leibkonna toimingud                 |
| Tānav:       | Klaverstraat                  | Number: 55                           | Lisage uus kontakti kood            |
| Linn:        | Amsterdam                     | Sibtnumber: 1023 BA                  | Alustage leibkonnatabelit           |
|              |                               |                                      | Paigutage leibkond ümber            |
|              |                               |                                      | Lisage uus alaline aadress          |
|              |                               |                                      | Sisestage telefoninumbrid           |
|              |                               |                                      | Lisage uus kohtumine                |

#### **TEGEVUSTE JÄRJEKORD (4)**

5) Intervjuu jätk- põhiküsitluse algus

Pärast leibkonnatabeli täitmist tekib sobiva leibkonna liikme juurde valik "Intervjuu alustamine".

Intervjuu läbiviimist tuleb alustada valimisse sattunud isiku intervjueerimisest. Kui intervjuu on mingil põhjusel jäänud poolikuks, siis saab seda igal hetkel jätkata, ekraanil vajutades "Jätkake intervjuud" valikut .

SMS salvestab iga vastatud küsimuse ning "Jätkake intervjuud" valiku kasutamisel on varasemad vastused olemas (kuni intervjuu viimase küsimuse vastamiseni- siis enam ei saa intervjuud jätkata). Viimase küsimuseni jõudmiseks klaviatuuril "End" nuppu (osadel arvutitel Fn+parem nool)

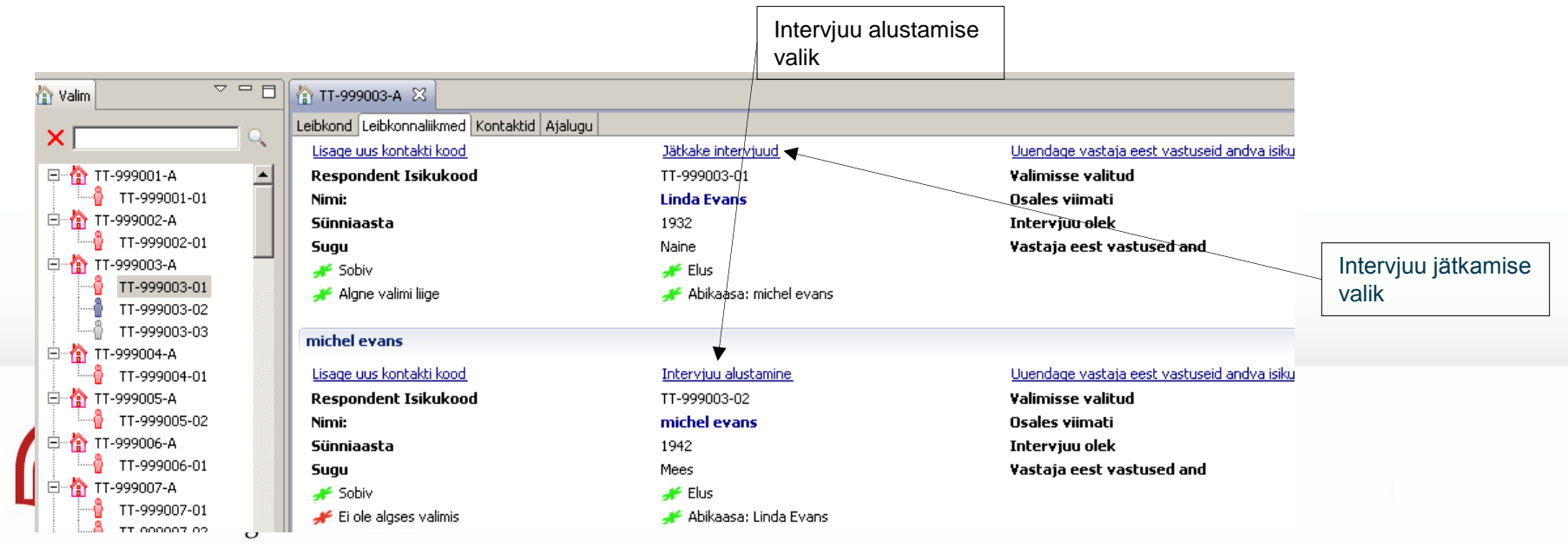

#### **TEGEVUSTE JÄRJEKORD (5)**

 6) Kui valimisse sattunud isiku leibkonnas elab tema partner: abikaasa või elukaaslane, siis tuleb intervjuu läbi viia ka temaga. Kui partneri intervjuu ei tehta kohe pärast esimest intervjuud, siis enne partneri intervjueerimist tuleb täita kontakteerumise käik ka partneri kohta. Alles seejärel võib alustada intervjuud. Nii kontaktide märkimine kui ka intervjueerimise alustamine toimub sarnaselt valimisse sattunud isikuga.

Erijuhtum: mõnikord võib juhtuda, et valimisse sattunud isikut ei saa intervjueerida, kuid vestluse käigus selgub, et küsitleja on saanud kontakti valimisse sattunud isiku abikaasa või elukaaslasega, siis tuleb:

- > a) Täita kontakteerumise käik valimisse sattunud isiku kohta
- b) Seejärel täita leibkonna tabel
- c) Seejärel täita kontakteerumise käik valimisse sattunud isiku abikaasa või elukaaslase kohta
- d) Seejärel viia läbi intervjuu valimisse sattunud isiku abikaasa või elukaaslasega
- e) Seejärel tuleb jätkata katseid valimisse sattunud isikuga kontakti saamiseks

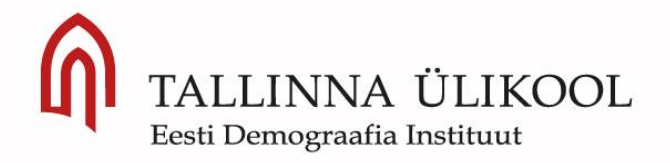

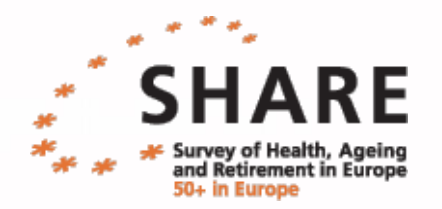

## ELULÕPU INTERVJUU

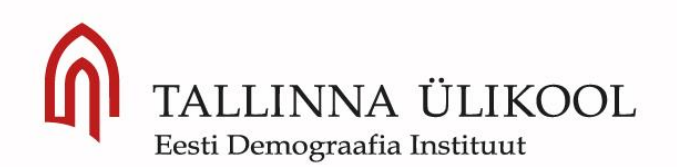

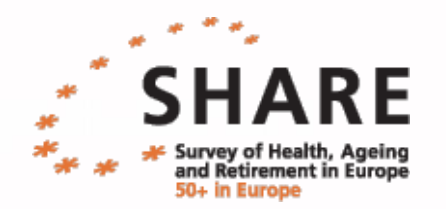

#### KUI LEIBKONNA LIIGE ON SURNUD, TULEB TEOSTADA ELULÕPUINTERVJUU (KÜSITLUSEST VÄLJAARVAMISE INTERVJUU)

Kui leibkonna kontakteerumisel selgub, et leibkonna liige on surnud, siis tuleb minna selle isiku juurde , valides kontaktikoodiks 301:

|           | 06410-A 🛛         | Kontaktid Ajalugu                                                                                                    |                      |                                    |                     |
|-----------|-------------------|----------------------------------------------------------------------------------------------------|----------------------|------------------------------------|---------------------|
| alt       | TT-10641          | 0-A                                                                                                    |                      |                                    |                     |
| an        | uus kontakti ke   | bod                                                                                                    |                      | ×                                  |                     |
| Kuu       | päev, kellaaeg    | 02-01-2013 10:27                                                                                                    | Valige kuupäev       |                                    | it isikut           |
| Kon       | takteerumise viis | 🔲 Otsekontakt 🛛 🔄 Telefoni teel                                                                                                    | Muu Muu              |                                    | s sumud Isiku konta |
| A         |                   | Tulemus                                                                                                    | Kohtumine            |                                    |                     |
| V I       | eibkond tervikuna |                                                                                                    | Kuupäeva ei ole vali | Valige kuupäev Kontakt ilma vast 👻 |                     |
| 1 N       | Naria             | 201 - Puudub vastus, puudub kontakt     A       202 - Kontakt, proovige uuesti     Image: State State Sta | Kuupäeva ei ole vali | Valige kuupäev Kontakt isiku kau 👻 |                     |
| Mar       | kus:              | 205 - Kaudne keeldumine: aega pole, kogu aeg hõivatud<br>206 - Kaudne keeldumine: liiga vana, liiga haige<br>207 - Kaudne keeldumine, pole huvi, küsitluste vastu<br>208 - Kaudne keeldumine: muud põhjused                                                                                                    |                      | *                                  |                     |
| V         |                   | 209 - Keeldumine, vajab nõustamist - liiga hõivatud, aega ei ole<br>210 - Keeldumine, vajab nõustamist - liiga vana, kehv tervis<br>211 - Keeldumine, vajab nõustamist - huvipuudus, uuringute vastu<br>212 - Keeldumine, vajab nõustamist - muud põhjused                                                                                                    |                      | OK Cancel                          |                     |
|           |                   | 302 - Kõik vastajad sumud/keeldusid/kolinud välismaale                                                                                                    |                      | Lisandu                            | vad koodid          |
|           |                   | 402 - Üldhooldekodus                                                                                                    |                      |                                    |                     |
| i∰ Ajaka∖ | /a 🧚 Andmeedastu  | 405 - Vangis<br>404 - Lahkus välismaale<br>1se 405 - Keelebarjäär<br>406 - Ära kolinud, aadress teada<br>407 - Ära kolinud, aadress teada                                                                                                    |                      |                                    |                     |

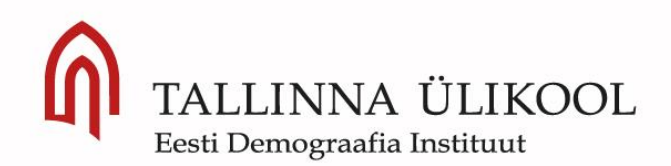

## Leibkonnaligge surnud

- Täida ilmuvas aknas surmakuu ja surmaaasta
- Elulõpuintervjuu küsimuste täitmiseks uuri välja nii palju kui võimalik tema viimase eluaasta kohta: tema lapsed, tema haigused, tema haiglas/hooldekodus viibimised/hooldamised, rahalised kulud seoses haiguste ja ravimitega, tema pärand koos kohustustega ning selle jagamine, kas lastele (kas olid tema lapsed)

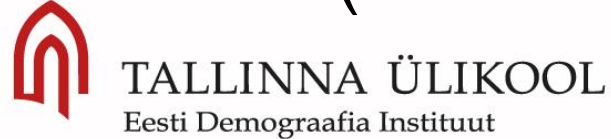

## Elulõpuintervjuu (1)

1) Leibkonnatabeli täitmisel sisesta alustuseks nimi, kes sulle hetkel vastuseid jagab, nt Allan

| Mis on teie nimi?                                                                         |                             |                                             |  |
|-------------------------------------------------------------------------------------------|-----------------------------|---------------------------------------------|--|
| Valige isik, kes kontrollib l<br>sisestage tema nimi.<br>Perekonnanimi on vabatal         | eibkonnatabeli an<br>ntlik. | dmed, või kui süsteem seda isikut ei tunne, |  |
|                                                                                           |                             |                                             |  |
|                                                                                           |                             |                                             |  |
| © <u>1</u> . Isabelle                                                                     |                             |                                             |  |
| <u> <u> </u> <u> </u> <u> </u> <u> </u> <u> </u> <u> </u> <u> </u> <u> </u> <u> </u> </u> | Allan                       |                                             |  |
|                                                                                           | Eesnimi                     | Perekonnanimi (vabatahtl                    |  |
|                                                                                           |                             |                                             |  |
|                                                                                           |                             |                                             |  |
|                                                                                           |                             |                                             |  |
|                                                                                           |                             |                                             |  |
|                                                                                           |                             |                                             |  |
|                                                                                           |                             |                                             |  |

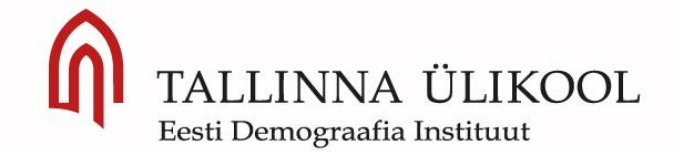

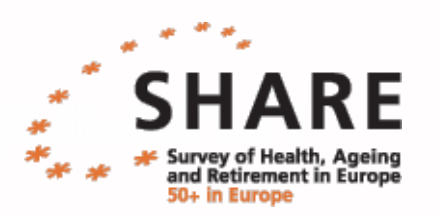

## Elulõpuintervjuu (2)

2) Märgi ülesse kas lahkunud isiku kohta on leibkonda jäänud teisi isikuid, nt elukaaslane, lapsed, sõbrad jt.

Märkige leibkonnaliikmed.

NB! Leibkonnaliikmeteks loetakse kõik need inimesed, kes elavad ühel ja samal elamispinnal (sisenevad ja väljuvad sama ukse kaudu). Leibkonna liikmetel on ühine eelarve ja tavaliselt ühised söögikorrad. Erandiks on üürnikud, kes maksavad üüri. Üürnikud ei ole leibkonna liikmed isegi sellisel juhul, kui nad aeg-ajalt söövad koos leibkonnaga. Ajutiselt äraolevateks leibkonnaliikmeteks loetakse isikud, kellel puudub teine peamine elamispind, kes on säilitanud majanduslikud sidemed leibkonnaga ning kelle äraolek ei kesta üle 12 kuu.

⊚ <u>1</u>. Jah

<u>5</u>. Ei ole (isik, kes vastab küsimustele vastaja eest)

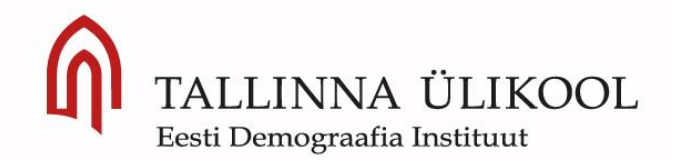

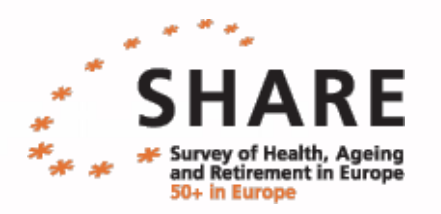

## Elulõpuintervjuu (3)

3) Küsimusele "Kas *respondendi nimi* elab (veel) selles leibkonnas tuleb siis vastata, et "Surnud".

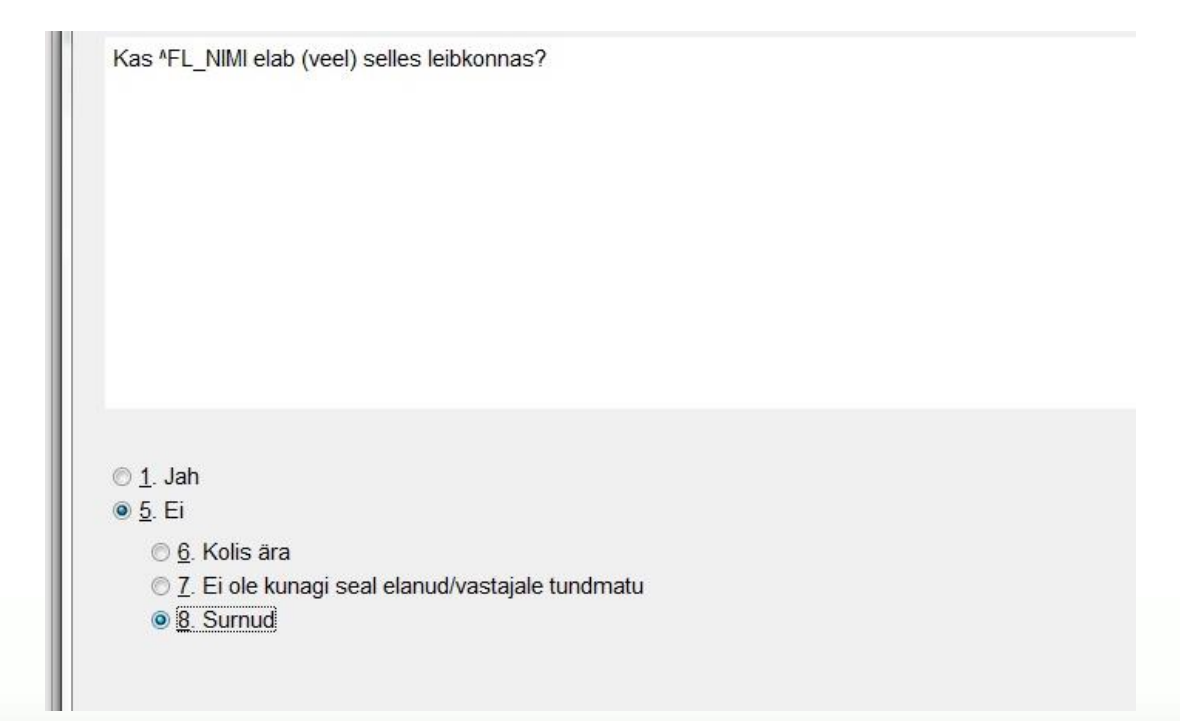

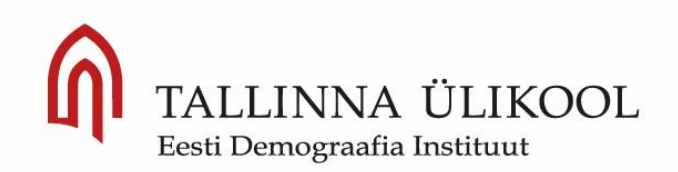

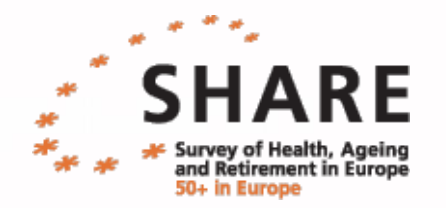

## Elulõpuintervjuu (4)

4) Märkida mis aastal respondent suri

| Kuu | 4. Aprill |  |  |  |
|-----|-----------|--|--|--|

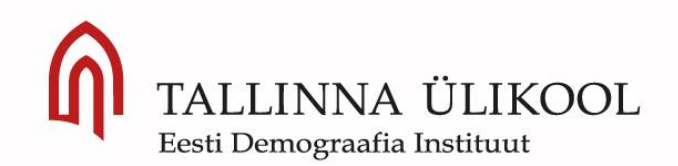

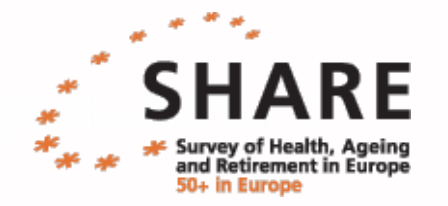

## Elulõpuintervjuu (5)

5) Märkida kes oskab lahkunud isiku viimase aasta kohta infot jagada

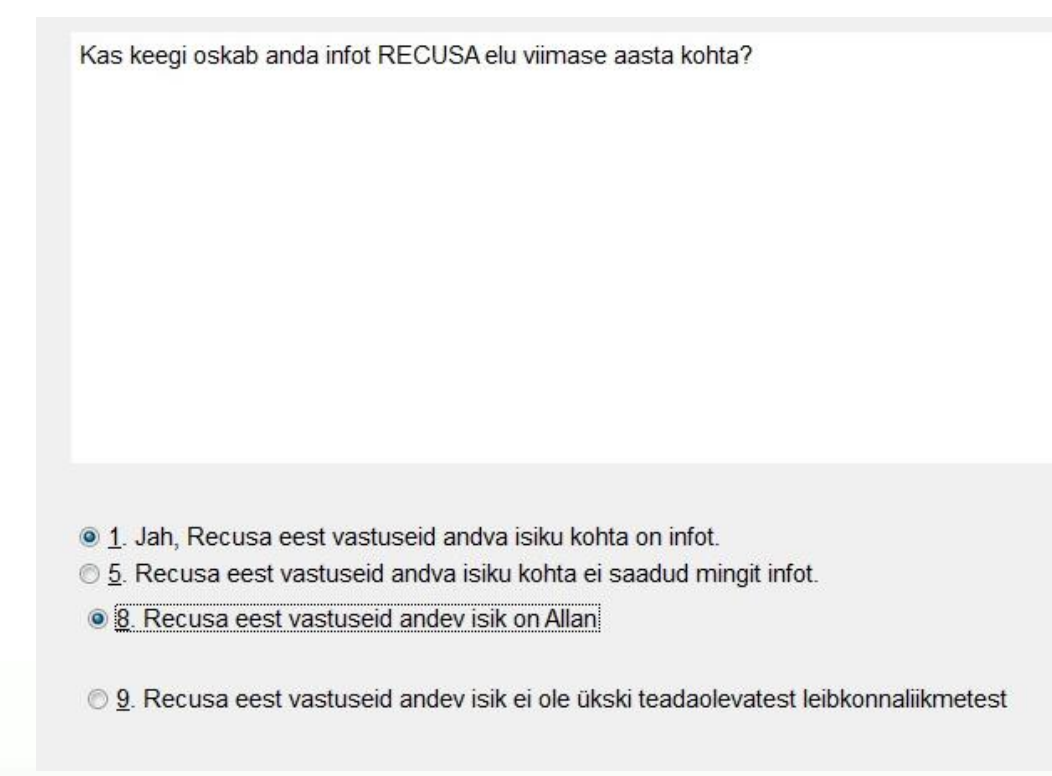

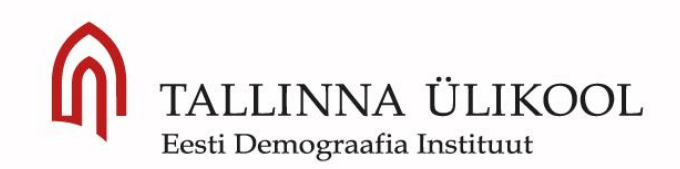

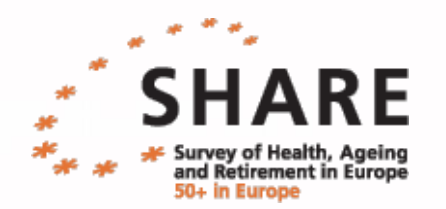

## Elulõpuintervjuu (6)

6) Pärast leibkonnatabeli täitmist ilmub lahkunud leibkonnaliikme kohale "Alustage küsitlusest väljaarvamise intervjuud"

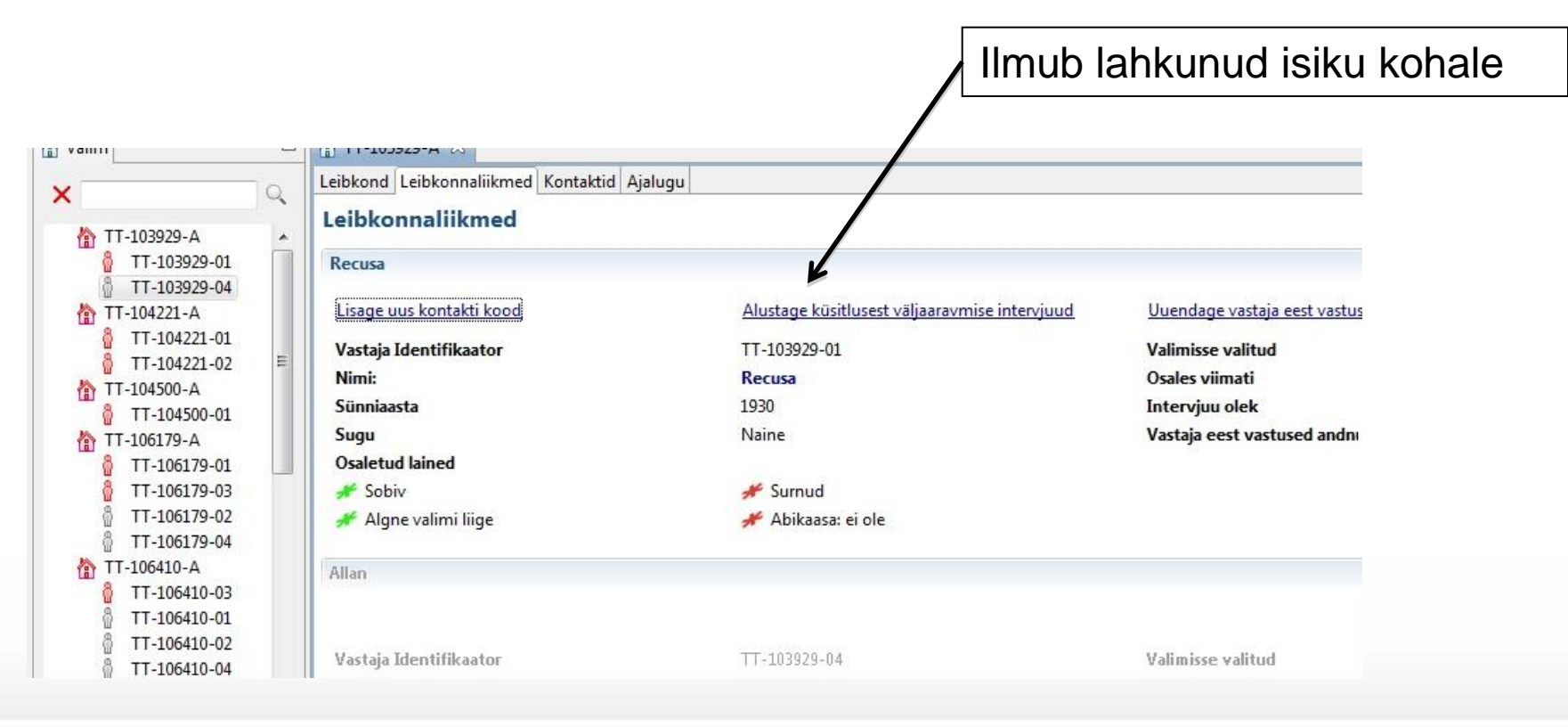

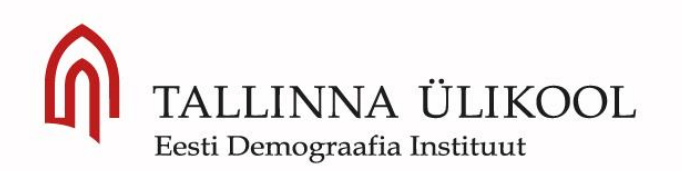

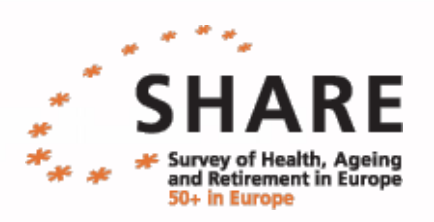

## Elulõpuintervjuu (7)

7) Äärmisel juhul on lubatud elulõpu intervjuu teostada proxy'ga ka telefoni teel. Sellisel juhul tuleb proxy'ga intervjuu lõppedes märkida, et teostatud telefoniintervjuuna.

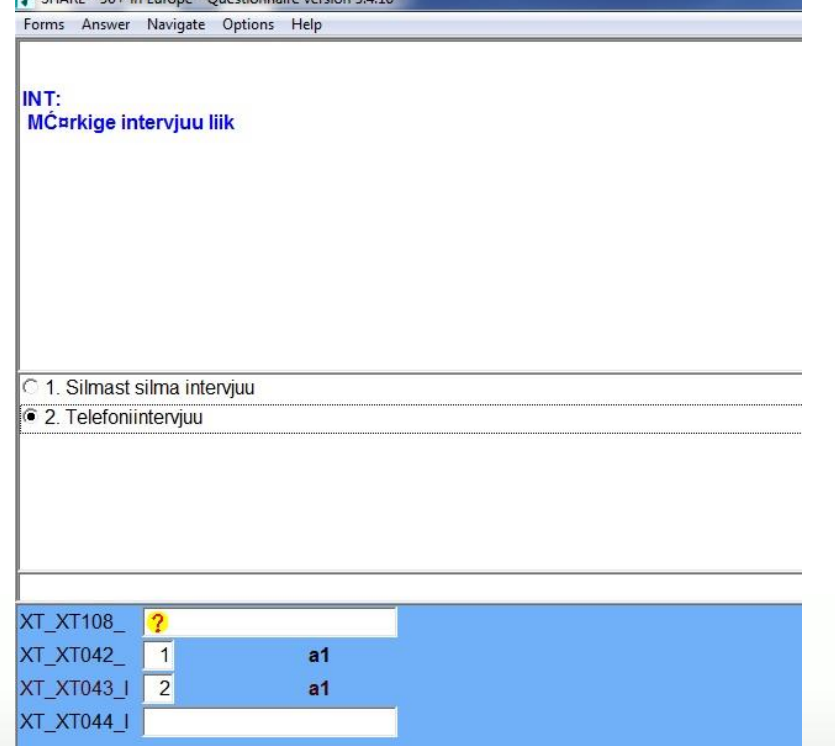

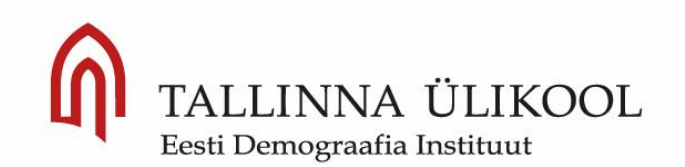

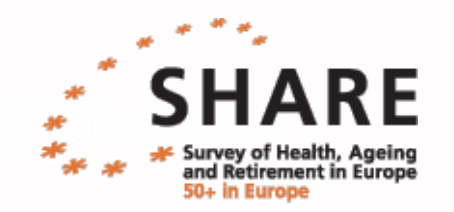

## Tänan ja edu eksamil!

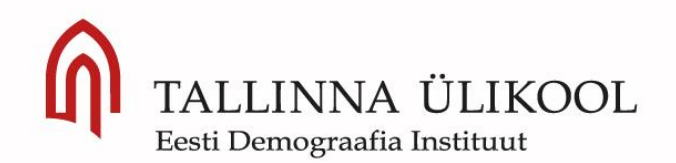

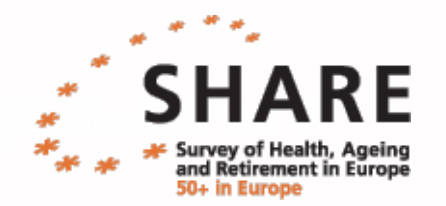